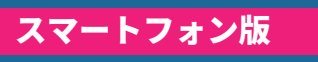

## WEB 記録証のダウンロード手順

大会会場等に掲出された WEB 記録証発行 (RUNNET) の QR コードを読み込んだ場合は、手順 03 よりお進みください

04

05

RUNNET の「大会結果&写真」メニューを開き、該当大会を検索

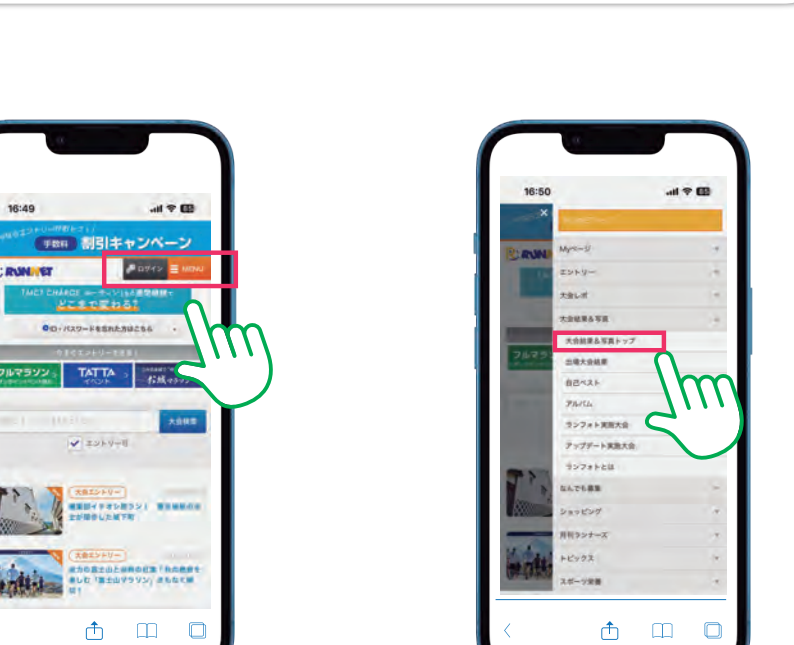

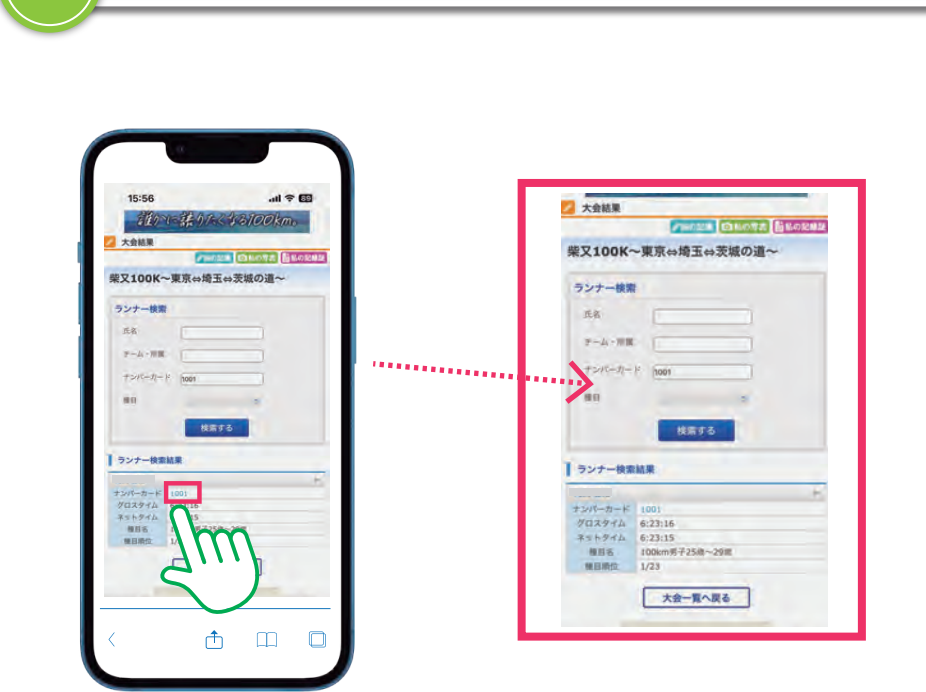

ランナー検索結果で該当氏名を選択

02

01

## RUNNET の検索結果リストで該当大会名を選択

「大会結果」画面下に PDF 記録証が表示される

記録証デザインを選択

WEB 記録証の ダウンロードは

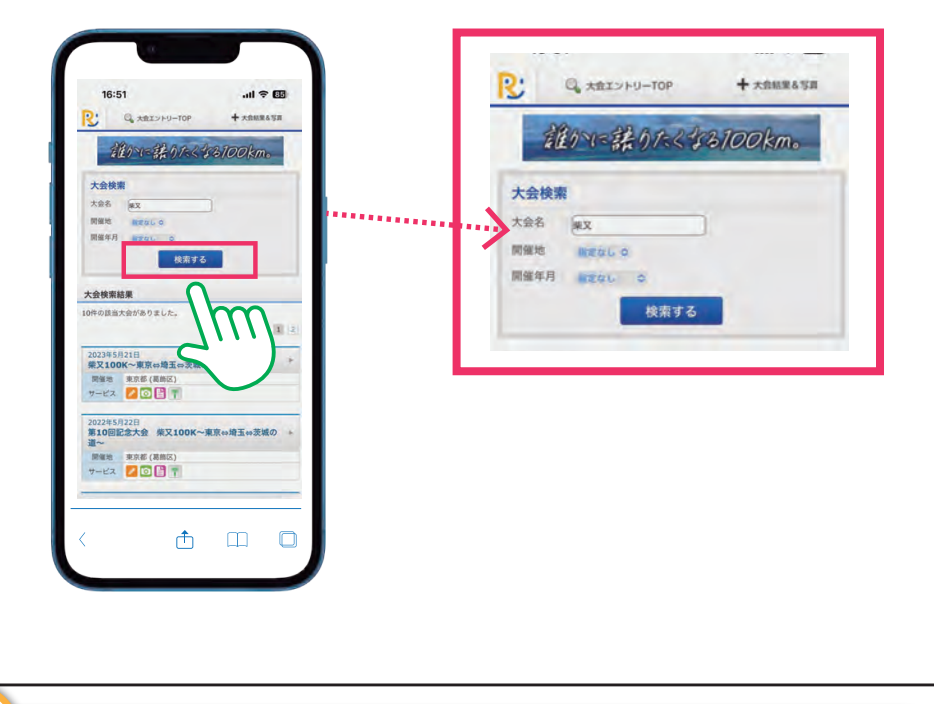

ナンバーカードまたは(ランナー)氏名を入力し、検索

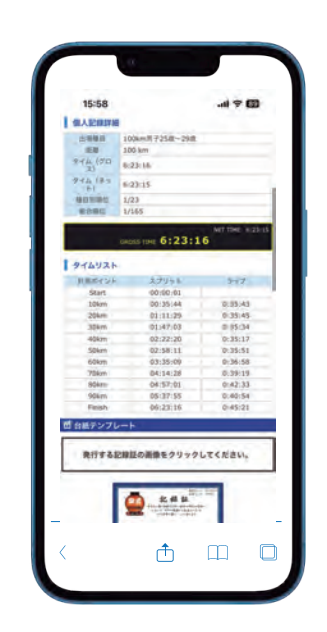

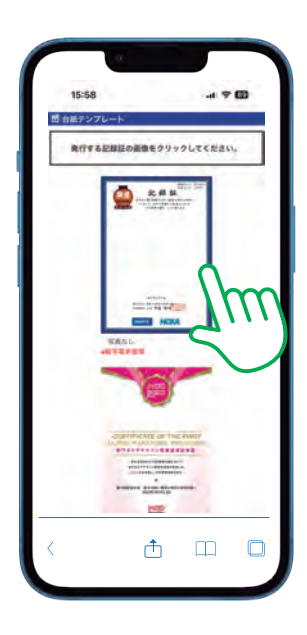

06 PDF 記録証がダウンロードできます

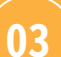

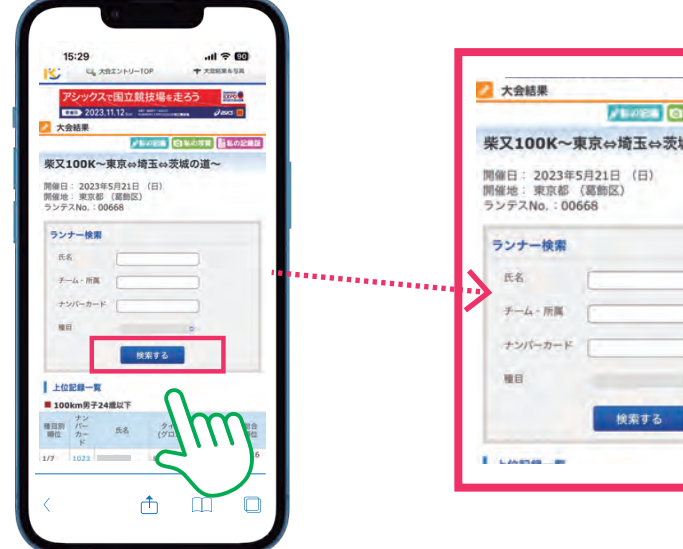

| (会結果                    |                    |
|-------------------------|--------------------|
|                         | ●1028 日本の支援 目的の記載3 |
| 100K~東京                 | 気⇔埼玉⇔茨城の道~         |
| き:東京都 (裏<br>FスNo,:00668 | 御区)                |
| 7 - 196 MR              |                    |
| 8 (                     |                    |
| -4-mm                   |                    |
| シバーカード                  |                    |
|                         | 0                  |
|                         | 検索する               |

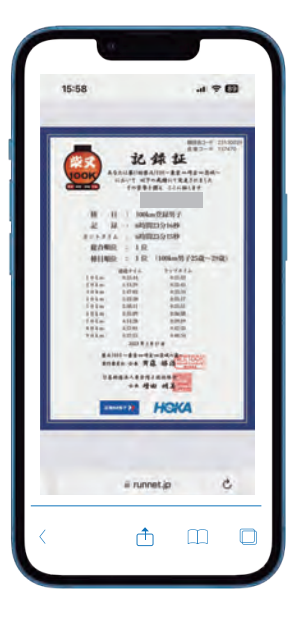

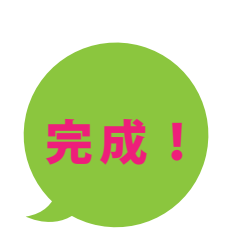